CFAES

## **HOC Training 2021**

## **Creating an Account in HOC**

1. Go to your internet browser (Google, Firefox, Internet Explorer, etc.) and type <u>https://mgvolunteers.</u> <u>osu.edu/</u> into the search bar. You can have multiple pages open at the same time, toggling between them by clicking on the tabs at the top of the page. Add a new page by clicking the plus sign. Close a tab by clicking the "x" next to it.

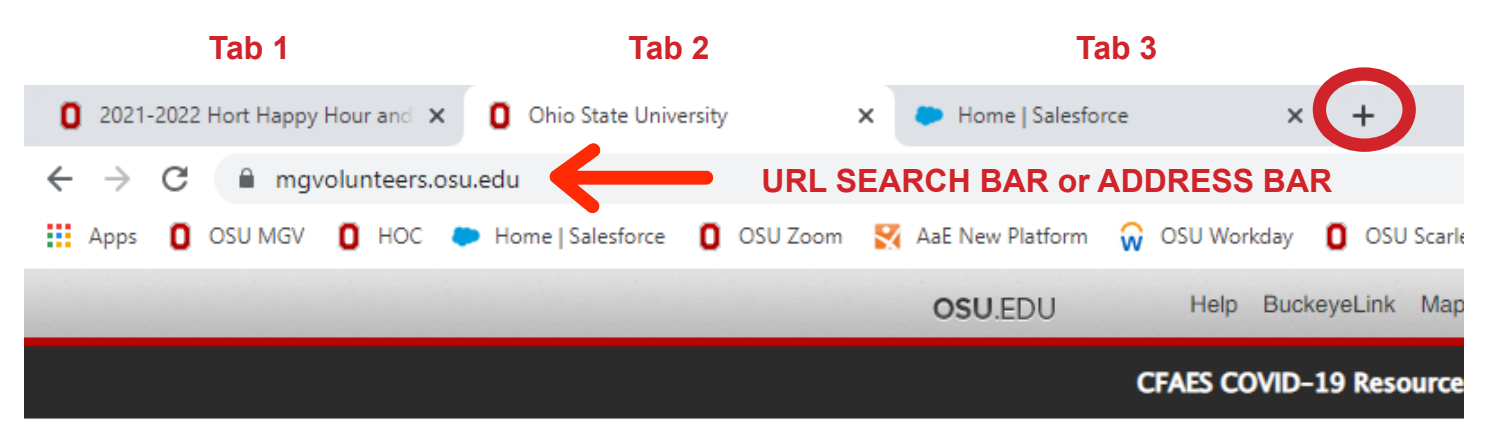

## Hands on Connect Homepage

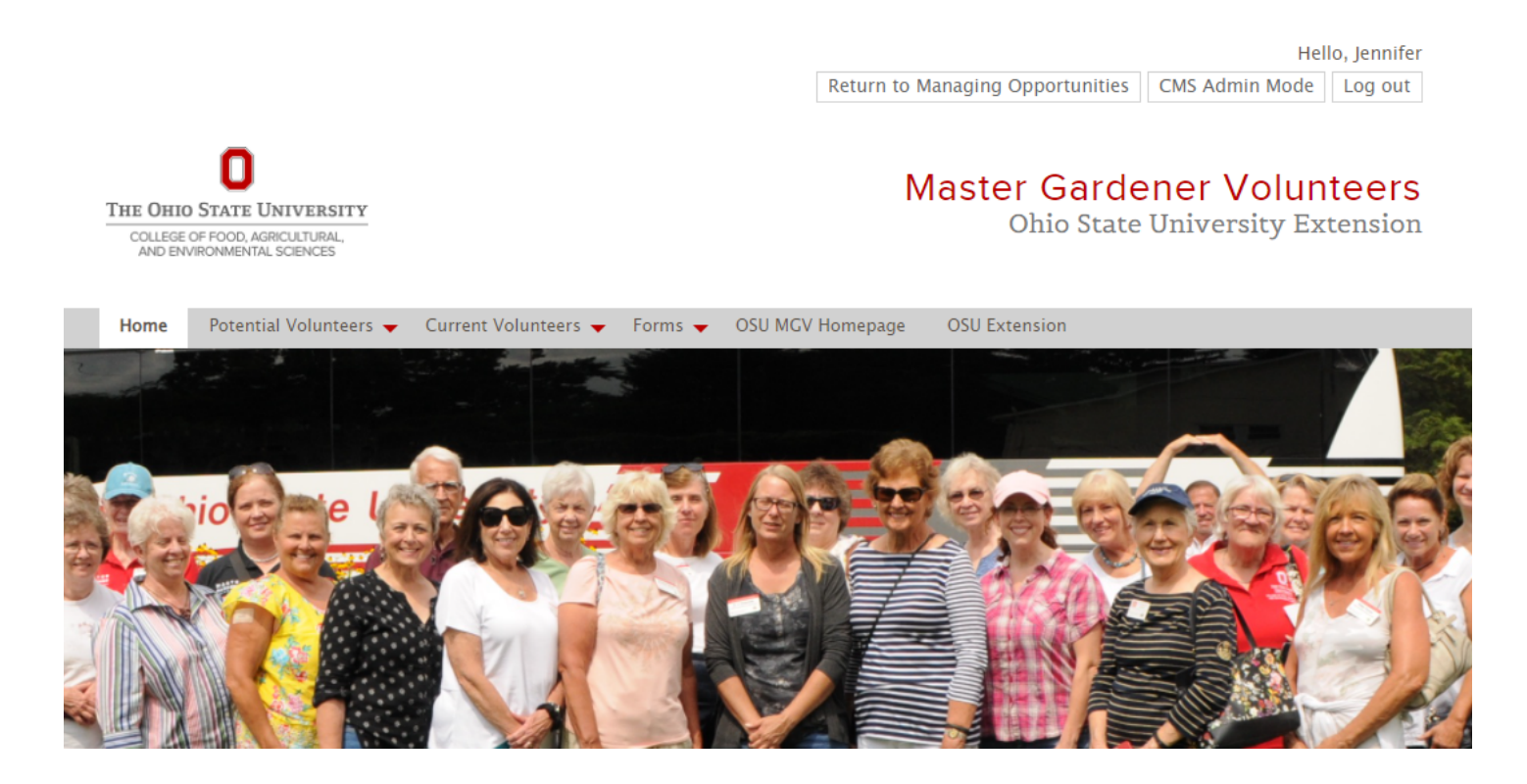

2. From the HOC Homepage, hover over "Potential Volunteers" and scroll down to "Create an Account"

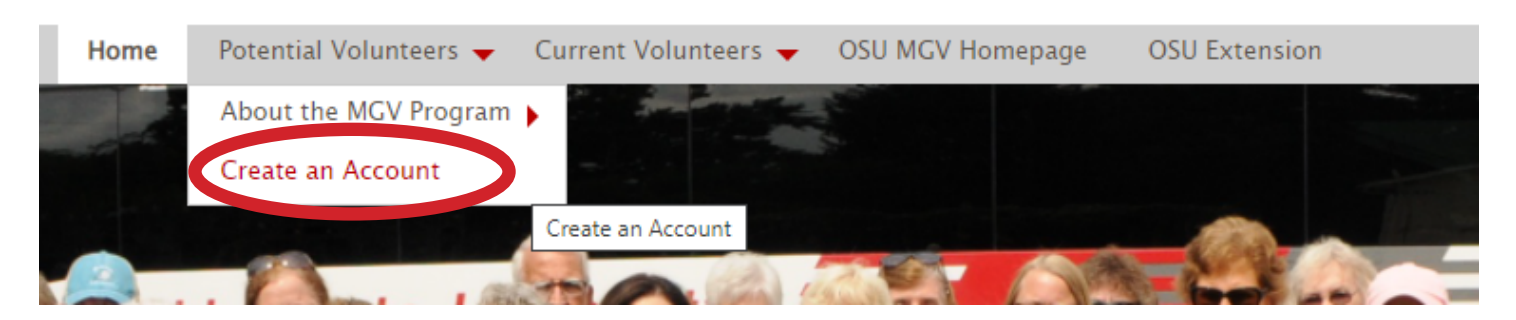

3. You will need an email address and password for this next step. Fill in your information, fields marked with an asterisk (\*) are required. The remaining fields are optional but encouraged. Login credentials for HOC do not need to be the same as VMS but can be if you'd like. The platforms are not linked. If you forget your password, you will be able to reset it.

| BASIC INFO              |                                                                      |
|-------------------------|----------------------------------------------------------------------|
| First Name *            | Ex. Valerie                                                          |
| Last Name *             | Ex. Volunteer                                                        |
| Year of Birth *         | Year 🔻                                                               |
|                         |                                                                      |
| CONTACT INFO            |                                                                      |
| Main Address Type       | Select One                                                           |
| Home Street *           | Ex. Av. 12157 W Linebaugh Ave, 332                                   |
| Home City *             | Ex. Tampa                                                            |
| Home State *            | Ex. FL                                                               |
| LOG IN INFORMATION      |                                                                      |
| Email Address *         | andon.1@osu.edu                                                      |
|                         | A verification code will be sent to this email, after clicking next. |
| Confirm Email Address * | andon.1@osu.edu                                                      |
| Password *              | Password                                                             |
| Confirm Password *      | Confirm Password                                                     |

3. You will now need to check your email to retreive the verification code to complete your account setup. If your email service (Outlook, Gmail, etc) is not open in your internet browser, click the plus sign to open a new tab.

| By continuing with the registration process you are indicating your acceptance with the Terms and Conditions for this site. Clicking on the Next button below indicates you accept the the site's terms and conditions. Click Here to view the Terms And Conditions. |                   |        |        |
|----------------------------------------------------------------------------------------------------|-------------------|--------|--------|
|                                                                                                    | Verification Code | Verify | Cancel |
|                                                                                                    | Resend Code       |        |        |

4. From the email that you received, simply jot down the number, or copy the verifcation code by highlighting it with your mouse, right click and click "copy".

| Dear Jennifer Andon,                                                                                                    |
|----------------------------------------------------------------------------------------------------|
| We received a request to use the email address<br>mgvosu@gmail.com in https://mgvolunteers.osu.edu. If you were<br>prompted for a verification code, please enter the following |
| <mark>53400</mark>                                                                                                    |
| If this wasn't you, you can safely disregard this email. Probably your email was entered by mistake.                                                                            |
| Thanks,<br>The Ohio State University                                                                                                    |

5. You can close out of your email by clicking the "x" or just switch tabs by clicking on the Hands on Connect tab that is already open.

I

6. With your curser in the verfication code box, type in the number, or right cllick your mouse then click "Paste" to add in the verification code. Then click "Verify'

| By continuing with the<br>Next button below indi | registration process you are indicating your acceptance with the cates you accept the the site's terms and conditions. Click Here to | Terms and Co<br>view the Terms | onditions for this site. Clicking on the<br>And Conditions. |
|--------------------------------------------------|----------------------------------------------------------------------------------------------------|--------------------------------|-------------------------------------------------------------|
|                                                  | Verification Code                                                                                                    | Verify                         | Cancel                                                      |
|                                                  | Resend Code                                                                                                    |                                |                                                             |

7. Complete the diveristy information and click "Finish".

| Diversity Information                     |         |          |
|-------------------------------------------|---------|----------|
| Fields marked with an asterisk (*) are re | quired. |          |
| Gender •                                  | Female  | v        |
| Ethnicity •                               | White   | •        |
| Hispanic or Latino? •                     | No      | *        |
| Veteran Status 🔹                          | No      | ~        |
| <b>≮</b> Back                             |         | Finish > |

8. You will receive a confirmation once you have completed the registataion process. Next, click on "Volunteer Home Page"

| Thank You for Registering!                                                                  |  |  |
|---------------------------------------------------------------------------------------------|--|--|
| I'm a certified MGV, where do I go next?<br>Please visit the Volunteer Home page!           |  |  |
| I'm a potential volunteer, what are the next steps?<br>Please fill-out the MGV Application. |  |  |

9. This will take you to your volunteer home page.

| COLLEGE OF FOOD, AGRICULTURAL,<br>AND ENVIRONMENTAL SCIENCES |                                          | Master Gardener Volunteers<br>Ohio State University Extension |
|--------------------------------------------------------------|------------------------------------------|---------------------------------------------------------------|
| Home Potential Volunteers 👻 Current Vo                       | olunteers 👻 Forms 👻 OSU MGV Hom          | mepage OSU Extension                                          |
| Volunteer Home                                               |                                          |                                                               |
| My Hours                                                     |                                          |                                                               |
| Volunteer Hours                                              |                                          |                                                               |
| This Year                                                    | Last Year                                | Lifetime                                                      |
| 35                                                           | 0                                        | 35                                                            |
| Continuing Education Hours                                   |                                          |                                                               |
| This Year                                                    | Last Year                                | Lifetime                                                      |
| 0                                                            | 0                                        | 0                                                             |
| These numbers are updated once a day and re<br>View My Hours | present all hours in the system (includi | ling unverified hours).                                       |